## WindowsUpdate 後に共有フォルダに繋がらない場合の対処方

WindowsUpdate 後に共有フォルダに繋がらなくなる現象が発生しています。

この現象が見られた場合は以下の対処を行ってください。

1. [コントロールパネル]を開く

Windows10 の場合

- 1. スタートメニューを開く
- 2. [Windows システムツール]から[コントロールパネル]を開く

| Windows7 | の場合 |
|----------|-----|
|----------|-----|

- 1. スタートメニューを開く
- 2. スタートメニューから[コントロールパネル]を開く

## 2. [プログラムと機能]を開く

| 🖭 コントロール パネル¥すべてのコントロール パ                       | ネル項目                        |                                         |                         | —             | $\times$ |
|-------------------------------------------------|-----------------------------|-----------------------------------------|-------------------------|---------------|----------|
| ← → ◇ ↑ 🖾 > コントロール パネル > すべてのコントロール パネル項目 🗸 ✓ ひ |                             |                                         |                         | コントロール パネルの検索 | Q        |
| ファイル(F) 編集(E) 表示(V) ツール(T)                      |                             |                                         |                         |               |          |
| コンピューターの設定を調整します                                |                             |                                         | 表示                      | 方法: 小さいアイコン 🔻 |          |
| 🏘 BitLocker ドライブ暗号化                             | 🖌 Flash Player (32 ビット)     | 🥥 Mail (Microsoft Outlook 2016) (32 لاً | 🔊 Realtek HD オーディオマネージャ |               |          |
| 🐻 RemoteApp とデスクトップ接続                           | 🔗 Windows Defender ファイアウォール | 🏣 Windows To Go                         | 🔂 インターネット オプション         |               |          |
| 🚨 インデックスのオプション                                  | 🧱 インテル® グラフィックスの設定          | 🙉 インテル® ラピッド・ストレージ・テクノロジー               | 🔄 エクスプローラーのオプション        |               |          |
| □□□ キーボード                                       | 🕲 コンピューターの簡単操作センター          | 🖷 サウンド                                  | 👱 システム                  |               |          |
| 陀 セキュリティとメンテナンス                                 | 🖾 タスク バーとナビゲーション            | 畫 デバイス マネージャー                           | 📾 デバイスとプリンター            |               |          |
| 📠 トラブルシューティング                                   | 闘 ネットロークと共有センター             | 🐌 バックアップと復元 (Windows 7)                 | 🕢 ファイル履歴                |               |          |
| A フォント                                          | ☑ プログラムと機能                  | マウス                                     | 🎎 ユーザー アカウント            |               |          |
| 📳 ワーク フォルダー                                     | ◎ 百戶認識                      | 🐼 回復                                    | 心 管理ツール                 |               |          |
| ■ 既定のプログラム                                      | 😫 記憶域                       | ◎ 資格情報マネージャー                            | 🔜 自動再生                  |               |          |
| 💶 色の管理                                          | ₫ 赤外線                       | 🔊 地域                                    | 🗃 電源オプション               |               |          |
| 📟 電話とモデム                                        | 🔞 同期センター                    | 🔐 日付と時刻                                 |                         |               |          |
|                                                 |                             |                                         |                         |               |          |
|                                                 |                             |                                         |                         |               |          |
|                                                 |                             |                                         |                         |               |          |
|                                                 |                             |                                         |                         |               |          |
|                                                 |                             |                                         |                         |               |          |
|                                                 |                             |                                         |                         |               |          |
|                                                 |                             |                                         |                         |               |          |
|                                                 |                             |                                         |                         |               |          |

画像と同じ画面が開かない場合は右上の[表示方法]を[小さいアイコン]に変更してください。

## 3. [Windows の機能の有効かまたは無効化]を開く

| □ コントロール パネル¥すべてのコントロー                               | ール パネル項目¥プログラムと機能                                                                   |                            |            |         | - 🗆           | ×        |
|------------------------------------------------------|-------------------------------------------------------------------------------------|----------------------------|------------|---------|---------------|----------|
| ← → ~ ↑ 👩 > コントロール パネル > すべてのコントロール パネル項目 > プログラムと機能 |                                                                                     | √ Č                        | プログラムと     | 機能の検索   | Q             |          |
| ファイル(F) 編集(E) 表示(V) ツ-                               | -JL(T)                                                                              |                            |            |         |               |          |
| コントロール パネル ホーム                                       | プログラムのアンインストールまたは変更                                                                 |                            |            |         |               |          |
| インストールされた更新プログラムを                                    | インストールされた更新プログラムを プログラムをアンインストールするには、一覧からプログラムを選択して(アンインストール)、「変更)、または「修復」をクリックします。 |                            |            |         |               |          |
| Windows の機能の方効化または                                   |                                                                                     |                            |            |         |               |          |
| 無効化                                                  | 乾理 ▼                                                                                |                            |            |         |               | 2        |
| イットリークからノロクラムをインスト                                   | 2# ^                                                                                | <b>除</b> 行开                | インフトール日    | #17     | 15-31-31      | <u> </u> |
| -14                                                  |                                                                                     | H11/L                      | 1221-101   | 217     | N=939         |          |
|                                                      | Active Directory Authentication Library for SQL Server                              | Microsoft Corporation      | 2018/05/30 | 1.83 MB | 14.0.1000.169 |          |
|                                                      | Adobe Acrobat Reader DC - Japanese                                                  | Adobe Systems Incorporated | 2019/04/11 | 337 MB  | 19.010.20099  |          |
|                                                      | Al Suite 3                                                                          | ASUSTEK Computer Inc.      | 2019/01/28 |         | 3.00.13       |          |
|                                                      | B Asmedia USB Host Controller Driver                                                | Asmedia Technology         | 2018/03/31 | 5.47 MB | 1.16.35.1     |          |
|                                                      | Chatwork                                                                            | Chatwork                   | 2019/04/24 | 68.9 MB | 2.4.11        |          |
|                                                      | Dell OS Recovery Tool                                                               | Dell Inc.                  | 2019/01/28 | 39.2 MB | 2.2.4058      |          |
|                                                      | B Entity Framework Designer for Visual Studio 2012 - JPN                            | Microsoft Corporation      | 2018/06/29 | 33.4 MB | 11.1.30729.00 |          |
|                                                      | ■ EPSON VP-4300 ESC/P フリンター ユーティリティー アンインストール                                       | Seiko Epson Corporation    | 2019/01/28 |         |               |          |
|                                                      | ESET Security                                                                       | ESET, spol. s r.o.         | 2019/02/15 | 125 MB  | 12.0.31.0     |          |
|                                                      | III FINALDATA10 特別復元版                                                               | AOS Technologies, Inc.     | 2019/03/07 |         | 10.0.1.0720   |          |
|                                                      | FJQSS (資料採取ツール)                                                                     | FUJITSU LIMITED            | 2018/04/05 |         | 1.0.8         |          |
|                                                      | 🐻 Fuji Xerox DocuWorks 8                                                            | Fuji Xerox Co., Ltd.       | 2018/12/28 | 215 MB  | 8.0.7         |          |
|                                                      | 🙀 Fuji Xerox DocuWorks PDF Creator 1.1.7                                            | Fuji Xerox Co., Ltd.       | 2018/12/28 | 80.0 MB | 2.6.9.0       |          |
|                                                      | 🐸 Fuji Xerox DocuWorks 連携フォルダ for Working Folder 1.5                                | Fuji Xerox Co., Ltd.       | 2018/12/28 | 3.99 MB | 1.5.0         |          |
|                                                      | 📧 Fuji Xerox ネットプリント DocuWorks Plug-in                                              | Fuji Xerox                 | 2018/12/28 | 4.70 MB | 1.0.0         |          |
|                                                      | 4 GIMP 2.10.2                                                                       | The GIMP Team              | 2018/06/29 | 713 MB  | 2.10.2        |          |
|                                                      |                                                                                     | C 11                       | 2010/05/00 |         | 710 3700 434  | >        |
|                                                      | 用女イバフト-ルさわていスプログラム 会社サイズ pp.z.CP                                                    |                            |            |         |               |          |
|                                                      | 現在1ノストールされているノロクフム 合計サイス: 22.7 GB<br>149 個のプログラムがインストールされています                       |                            |            |         |               |          |

4. [SMB 1.0/CIFS File Sharing Support]をチェックする

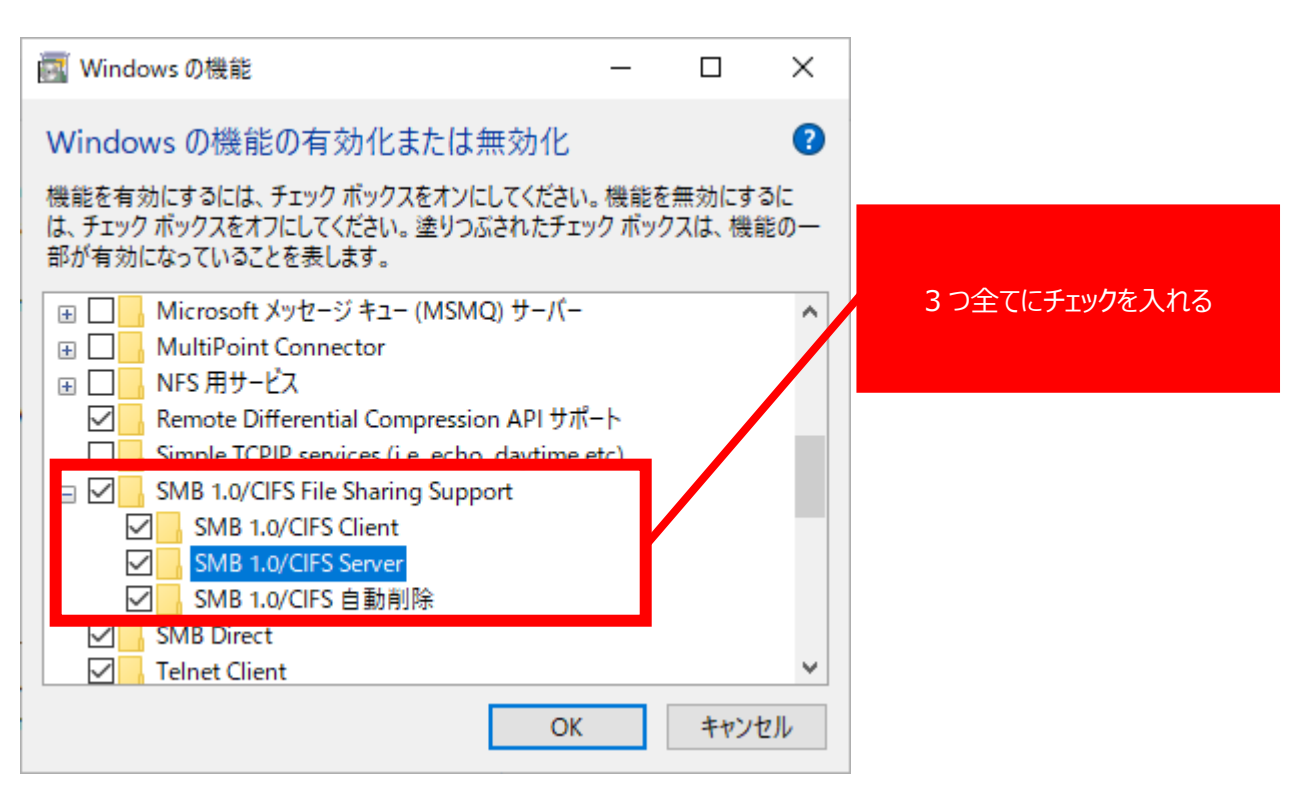

5. [OK]をクリックする

再起動を促すメッセージが表示された場合はパソコンの再起動を行ってください。